#### First National Title Insurance Company Insured Closing Service Letter and Closing Protection Letter User Guide

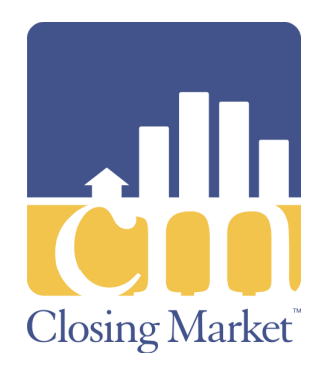

The First National Title Insurance Company (FNTI) Insured Closing Service Letter and Closing Protection Letter (ICSL/CPL) User Guide provides instructions for effectively utilizing the FNTI ICSL/CPL integration.

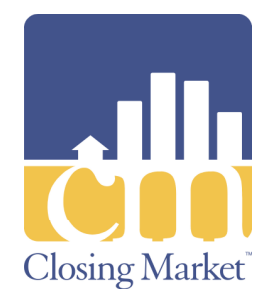

#### Who is First National?

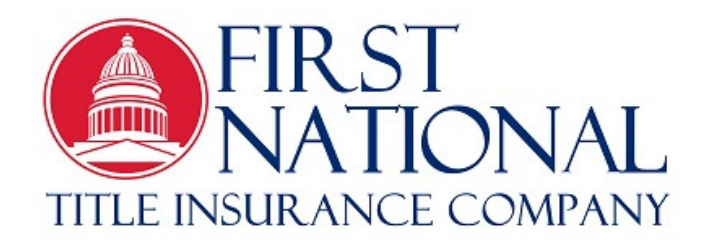

First National Title Insurance Company is a regional underwriter operating in Texas, Arizona, New Mexico, and Florida. We began this company in 2012 with an emphasis on serving the interests of the independent title agents and treating them with the integrity and respect they warrant. We strive to become your independent underwriter of choice.

Connecting to First National Title's FirstNet Agent Access to generate closing protection letters and policy numbers and jackets is easier than ever through integration with RamQuest Closing Market. Producing ICSL/CPLs is now accomplished quickly within RamQuest and pulls information already in your system requiring less data input by you. Policy jackets are easily accessed and no longer require transferring between two systems. FNTI is pleased to offer these improved services allowing our agents to focus on using their time more efficiently and building their businesses.

© Copyright 2017 RamQuest, Inc.

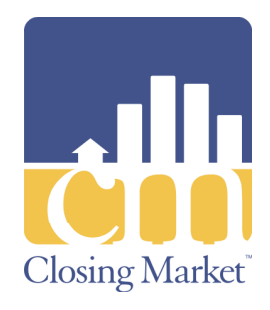

- Access the **Complete Closing Enterprise** application.
- Click the Closing Market icon.

| Co   | mplete (   | losing   | Enter        | orise - | 8.6    |         |         |         |      |              |         |       |       |           |     |      |       |          |            |                |       |
|------|------------|----------|--------------|---------|--------|---------|---------|---------|------|--------------|---------|-------|-------|-----------|-----|------|-------|----------|------------|----------------|-------|
| Fie  | Data Entry | UbiR     | ies W        | indow   | Help   |         | ~ (     |         |      |              |         | _     |       |           | 3   | -    |       | _        |            |                |       |
| 123  | >>>>       | <b>•</b> | 7 <b>3</b> E | ) C     |        | 1       | 0       | 💈 File  | #    | LeadingSpace | Dr:     | •     | *     |           | 301 | -    | ₹1    | <b>K</b> |            | JL             |       |
|      | 2          |          | lee De       |         |        | d       | - TC    |         |      |              |         | landa |       | a h a u d |     |      |       | 0 Calat  | Deviewer   | d Dallas TV    | 76007 |
| Drew | Brees a    | na An    | iiee Br      | ees, r  | luspan | a ana i | wite TC | Michael | B. J | ordan and As | niey m. | Jorda | n, Hu | sband     | and | wite | : 101 | 9 Saini  | s Boulevar | a, Dallas, TX, | /528/ |
|      |            |          |              |         |        |         |         |         |      |              |         |       |       |           |     |      |       |          |            |                |       |
|      |            |          |              |         |        |         |         |         |      |              |         |       |       |           |     |      |       |          |            |                |       |
|      |            |          |              |         |        |         |         |         |      |              |         |       |       |           |     |      |       |          |            |                |       |
|      |            |          |              |         |        |         |         |         |      |              |         |       |       |           |     |      |       |          |            |                |       |
| I    |            |          |              |         |        |         |         |         |      |              |         |       |       |           | _   | _    |       |          |            |                |       |
|      |            |          |              |         |        |         |         |         |      | <b>Q</b>     | ? 🕒     | 🛆 d   | Yo Yo | ur Files  | 0   |      |       |          |            | lindsey        |       |

© Copyright 2017 RamQuest, Inc.

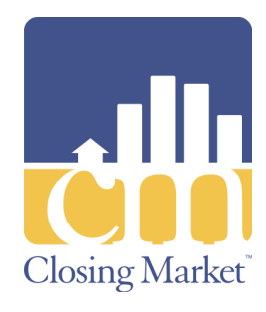

Note: The Closing Market Trading Partners screen window will be displayed.

- Enter First
   National into the Search field.
- Locate the First National Title Insurance FirstNet listing.
- Click the **Submit** button.

| losing Market Services                                       |                                                                 |                                                 |                          |   |
|--------------------------------------------------------------|-----------------------------------------------------------------|-------------------------------------------------|--------------------------|---|
| Closing Market <sup>®</sup>                                  |                                                                 | Logged in as: kholzha<br>Current Enterprise: R/ | auer@rqdemo.com<br>QDEMO | 4 |
| Home Trading Partners Order History                          | Processing Order Queue                                          | The Market Help                                 |                          |   |
| Trading Partners                                             |                                                                 |                                                 |                          |   |
| My Service Providers                                         |                                                                 |                                                 |                          |   |
| Show 25 🔽 entries                                            |                                                                 | Search: First National                          |                          |   |
| Enterprise Name                                              | Service Name 🔺                                                  | Service Category 🗘                              | •                        |   |
| First National Title Insurance - FNTI (FirstNet)             | FirstNet                                                        | Title                                           | Submit                   |   |
| EnterpriseName                                               | ServiceName                                                     | ServiceCategory                                 |                          |   |
| Showing 1 to 1 of 1 entries (filtered from 90 total entries) |                                                                 |                                                 | 00                       |   |
| Vo<br>Copyright © Closing Mar<br><u>Powered</u>              | ersion 4.0<br>ket by Ram Quest, Inc. 2006<br>by Ram Quest, Inc. | - 2017                                          |                          |   |

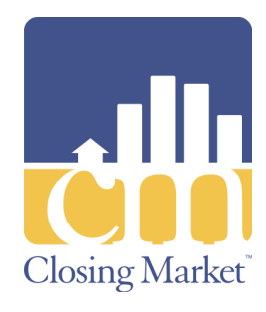

Note: The First National Login screen will be displayed.

- Enter your user name into the User Name, Password and click the Login button.
- If you need a User Name or forgot your Password e-mail firstnet@fnti.com

| Closing          | Market                                                                                                    | Logged in as: ji@ramquest.com<br>Current Enterprise: RQDEMO |
|------------------|----------------------------------------------------------------------------------------------------|-------------------------------------------------------------|
| Home             | 7<br><u>Trading Partners</u> Order History Processing Order Queue The M                                       | arket Help                                                  |
| First National 7 | itle Insurance - FNTI                                                                                         |                                                             |
| User Name:       | Keith Holzhauer                                                                                               |                                                             |
| Deserverd        |                                                                                                    |                                                             |
| Password:        | Format Deseward                                                                                               |                                                             |
|                  | Remember Me                                                                                                   |                                                             |
|                  |                                                                                                    |                                                             |
|                  | Login                                                                                                    |                                                             |
|                  |                                                                                                    |                                                             |
|                  |                                                                                                    |                                                             |
|                  |                                                                                                    |                                                             |
|                  | Version 4.0<br>Copyright © Closing Market by Ram Quest, Inc. 2006 - 2017<br><u>Powered by Ram Quest, Inc.</u> |                                                             |
|                  |                                                                                                    |                                                             |
|                  |                                                                                                    |                                                             |
|                  |                                                                                                    |                                                             |

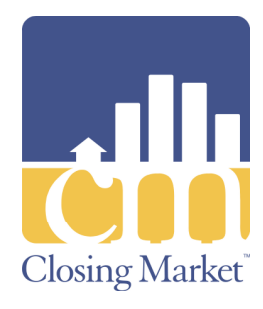

Note: The First National interface will be displayed.

 Select the address from the **Property** drop-down menu.

> Note: If there is only one property on the file, that property will be displayed.

 Select ICSL/CPL from the Product drop-down menu.

|                                                      |                                         |                                     |                                                                                       |                        | -                                                          |  |
|------------------------------------------------------|-----------------------------------------|-------------------------------------|---------------------------------------------------------------------------------------|------------------------|------------------------------------------------------------|--|
| dll Closing                                          | g Market                                | ť                                   |                                                                                       |                        | Logged in as: j@ramquest.com<br>Current Enterprise: RQDEMO |  |
| Home                                                 | Trading Partners                        | Order History                       | Processing Order Queue                                                                | The Market             | Help                                                       |  |
| First National                                       | Title Insuran                           | ice - FN                            | ТІ                                                                                    |                        |                                                            |  |
| Order No:                                            | LeadingSpace                            |                                     |                                                                                       |                        |                                                            |  |
| Property:                                            | Rease Select                            |                                     |                                                                                       |                        |                                                            |  |
| Product:                                             | Rease Select                            | ~                                   |                                                                                       |                        |                                                            |  |
|                                                      |                                         |                                     |                                                                                       |                        |                                                            |  |
|                                                      |                                         |                                     |                                                                                       |                        |                                                            |  |
| Previous Transact                                    | tions                                   |                                     |                                                                                       |                        |                                                            |  |
| Previous Transact                                    | tions<br>Assign Date                    |                                     | Effective Date                                                                        | Agent                  | Actions                                                    |  |
| Previous Transact                                    | tions<br>Assign Date                    | <u>.</u>                            | Effective Date                                                                        | Agent                  | Actions                                                    |  |
| Previous Transact<br>Type Number<br>No results found | tions<br><u>Assian Date</u>             |                                     | Effective Date                                                                        | Agent                  | Actions                                                    |  |
| Previous Transaci                                    | tions<br><u>Assign Date</u><br>Copyrigh | t<br>© Closing Ma<br><u>Powered</u> | Effective Date<br>Version 4.0<br>rket by Ram Quest, Inc. 2006<br>1 by Ram Quest, Inc. | <u>Anent</u><br>- 2017 | Actions                                                    |  |

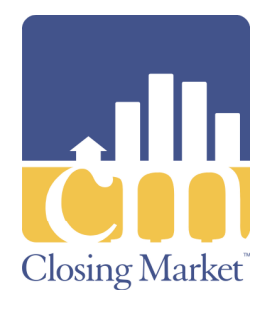

- Select the branch office name from the Branch Office Name dropdown menu.
   Note: If there is only one branch office name on file, that branch office name will be displayed.
- Select the letter type from the Letter Type Name dropdown menu.

| Closing Market Services |                        |                      |                        |            |                                                            |   |
|-------------------------|------------------------|----------------------|------------------------|------------|------------------------------------------------------------|---|
|                         | g Market               | Ĩ                    |                        |            | Logged in as: j@ramquest.cor<br>Current Enterprise: RQDEMO | π |
| Home                    | Trading Partners 0     | Order History        | Processing Order Queue | The Market | Help                                                       |   |
| First National          | Title Insurance        | ce - FN              | ТІ                     |            |                                                            |   |
| Order No:               | LeadingSpace           |                      |                        |            |                                                            |   |
| Property:               | 1019 Saints Boulevard  | i, Miami, Collin, Fl | L, 75287 🔽             |            |                                                            |   |
| Product:                | ICSL/CPL               | ~                    |                        |            |                                                            |   |
| Branch Office Name:     | Rease Select           |                      | V                      |            |                                                            |   |
| Letter Type Name:       | Standard Letter for TX | Y                    |                        |            |                                                            |   |
| Purchaser Name:         | Michael B. Jordan, Ash | iley M. Jordan, I    | Bo R Rower             |            |                                                            |   |
| Lender:                 | Sunnyland Bank         | ~                    |                        |            |                                                            |   |
| Lender Name:            | Sunnyland Bank         |                      |                        |            |                                                            |   |
| Lender Address1:        | 123 Washington RoadS   | Suite 100            |                        |            |                                                            |   |
| Lender Address2:        |                        |                      |                        |            |                                                            |   |
| LoanAccount Number:     | 1222212152             |                      |                        |            |                                                            | - |

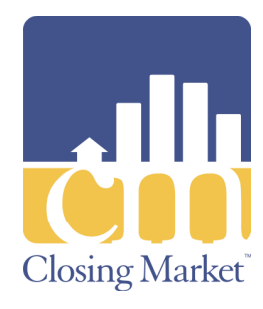

- Note: The purchaser name(s) and the lender fields are auto-populated.
- Select the lender office name from the Lender Name drop-down menu.
- Select the lender address from the Lender Address1 drop-down menu.

| Contraction Constant    |                      |                         |                        |            |                                                            |
|-------------------------|----------------------|-------------------------|------------------------|------------|------------------------------------------------------------|
| Closing Market Services |                      |                         |                        |            |                                                            |
| chi Closing             | g Marke              | et                      |                        |            | Logged in as: j@ramquest.com<br>Current Enterprise: RQDEMO |
| Home                    | Trading Partners     | Order History           | Processing Order Queue | The Market | Help                                                       |
| First National          | Title Insura         | nce - FN                | ТІ                     |            |                                                            |
| Order No:               | LeadingSpace         |                         |                        |            |                                                            |
| Property:               | 1019 Saints Bouleva  | ard, Miami, Collin, F   | L, 75287 🔽             |            |                                                            |
| Product:                | ICSL/CPL             | $\mathbf{v}$            |                        |            |                                                            |
| Branch Office Name:     | Rease Select         |                         | ~                      |            |                                                            |
| Letter Type Name:       | Standard Letter for  | TX                      |                        |            |                                                            |
| Purchaser Name:         | Michael B. Jordan, A | shley M. Jordan,        | Bo R Rower             |            |                                                            |
| Lender:                 | Sunnyland Bank       | $\mathbf{\overline{v}}$ |                        |            |                                                            |
| Lender Name:            | Sunnyland Bank       |                         |                        |            |                                                            |
| Lender Address1:        | 123 Washington Roa   | adSuite 100             |                        |            |                                                            |
| Lender Address2:        |                      |                         |                        |            |                                                            |
| LoanAccount Number:     | 1272717157           |                         |                        |            | <u> </u>                                                   |

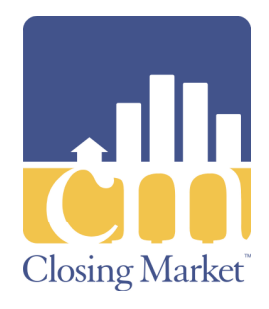

Note: The Lender City, Lender State, and Lender Zip fields are autopopulated.

Click the
 Submit button.

| Closing Market Services |                             |                      |                              |         | - O × |
|-------------------------|-----------------------------|----------------------|------------------------------|---------|-------|
| Lenger Name.            | Sunnyland Bank              |                      |                              |         | -     |
| Lender Address1:        | 123 Washington RoadSuite 10 | 0                    |                              |         |       |
| Lender Address2:        |                             |                      |                              |         |       |
| LoanAccount Number:     | 1323212152                  |                      |                              |         |       |
| Lender Phone:           | 309-699-1383                |                      |                              |         |       |
| Lender Fax:             | 306-969-9123                |                      |                              |         |       |
| Lender Email:           | klender@sunnylandbank.com   |                      |                              |         |       |
| Lender City:            | Washington Lender           | State: L             | Lender Zip: 61571            |         |       |
| Lender Attention:       |                             |                      |                              |         |       |
| Submit Reset            |                             |                      |                              |         |       |
| Previous Transact       | ions                        |                      |                              |         |       |
| Type <u>Number</u>      | Assign Date                 | Effective Date       | Agent                        | Actions |       |
| Policies TXT1-9698516   | 8/2/2017                    |                      | South Land Title, LLC        | Void    |       |
|                         |                             |                      |                              |         |       |
|                         | C                           | Version 4.0          |                              |         |       |
|                         | Copyright © Clos            | owered by Ram Quest, | rst, mc. 2006 - 2017<br>Inc. |         | -     |

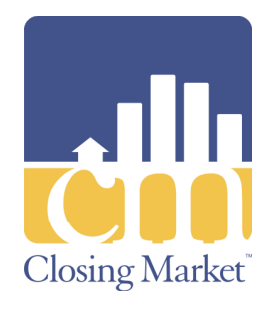

- Note: The Transaction Results screen will be displayed.
- Click the Continue button and your letter can then be found in FileScan.

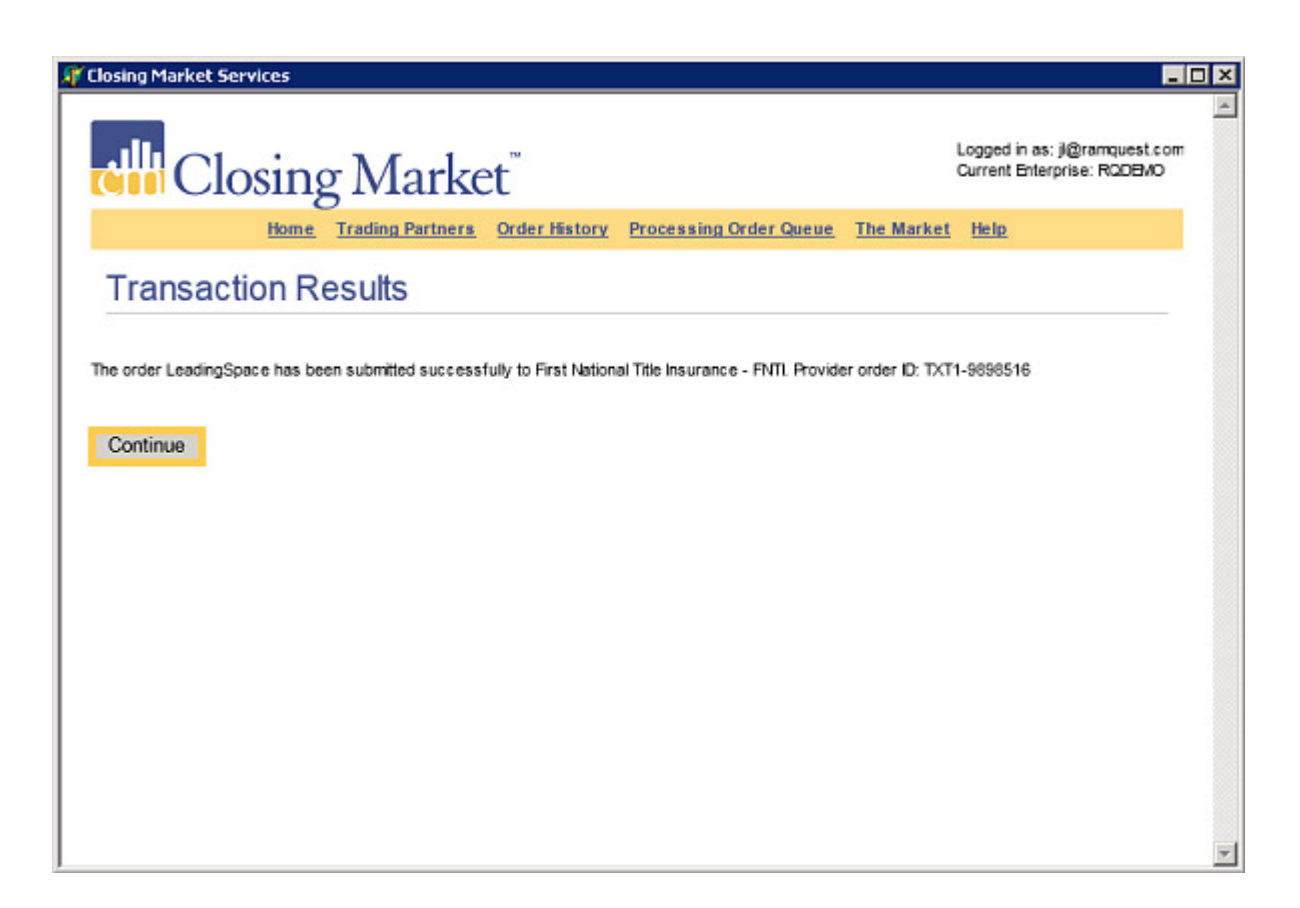

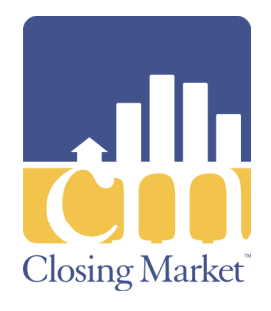

Note: The **Previous Transactions** screen displays previously submitted transactions. Note: Click the **Modify** button to modify ICSL/CPL Letter requests. Note: Click the Void button to void previously submitted Policy Jacket requests.

|                                      | Closing N                                                        | Market                                |                       | 0                                                 | urrent Enterprise: RODEMO |
|--------------------------------------|------------------------------------------------------------------|---------------------------------------|-----------------------|---------------------------------------------------|---------------------------|
|                                      | Home Trac                                                        | ding Partners Order                   | History Processing Or | der Queue The Market                              | Help                      |
| irst N                               | Vational Title                                                   | e Insurance                           | - FNTI                |                                                   |                           |
|                                      | Order No: Lead                                                   | dingSpace                             |                       |                                                   |                           |
|                                      | Property:                                                        | angopore                              |                       | য                                                 |                           |
|                                      | Pieroperty. Piero                                                |                                       |                       |                                                   |                           |
|                                      |                                                                  |                                       |                       |                                                   |                           |
|                                      | Product:P                                                        | ease Select 🔽                         |                       |                                                   |                           |
|                                      | Product:P                                                        | ease Select                           |                       |                                                   |                           |
| reviou                               | Product:P                                                        | ease Select 💟                         |                       |                                                   |                           |
| reviou                               | Product:P                                                        | ease Select 🔽                         | Effective Date        | Agent                                             | Actions                   |
| reviou<br>ivpe<br>etters             | Product:P                                                        | Assign Date<br>8/2/2017               | Effective Date        | Arent<br>Keith Holzhauer                          | Actions<br>Modify         |
| reviou<br>ivre<br>etters<br>Policies | Product:B<br>Is Transactions<br>Number<br>120031<br>TXT1-9698516 | Assign Date     8/2/2017     8/2/2017 | Effective Date        | Agent<br>Keith Holzhauer<br>South Land Title, LLC | Actions<br>Modify<br>Void |
| reviou<br>vee<br>etters<br>blicies   | Product:P                                                        | Assinn Date     8/2/2017     8/2/2017 | <u>Effective Date</u> | Arent<br>Keith Holzhauer<br>South Land Title, LLC | Actions<br>Modify<br>Void |

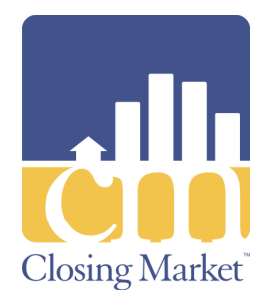

 Example of the completed ICSL/CPL:

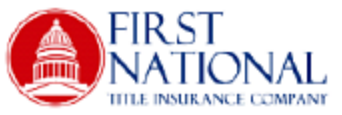

August 02, 2017

Name and Address of Addressee:

Attn: Arvest Mortgage Company 100 East Johnson Cove Lowell, AR 25874

Name of Issuing Agent (hereafter, "Issuing Agent"):

South Land Title, LLC 6021 Fairmont Parkway, Ste. 100 Pasadena, TX 77605

File No: CD-2010HUDTest Loan No: 412131 Purchaser Name: Bob Buyer, Betty Buyer Property Address: 123 Lake Front Lane, Dallas, TX 75235

If you have any questions, please call Keith Holzhauer at 469-304-2016

**RE: Insured Closing Service** 

Dear Customer:

First National Title Insurance Company (the "Company") agrees, subject to the Conditions and Exclusions set forth below, to reimburse you for actual loss incurred by you in connection with closings of real estate transactions conducted by the Issuing Agent, provided:

(A) title insurance of the Company is specified for your protection in connection with the closing;

(B) you are to be the lender secured by a mortgage (including any other security instrument) of an interest in land, its assignees or a warehouse lender; and

(C) provided the loss arises out of:

 Failure of the Issuing Agent to comply with your written closing instructions to the extent that they relate to (a) the status of the title to that interest in land or the validity, enforceability and priority of the lien of the mortgage on that interest in land, including the obtaining of documents and the disbursement of funds necessary to establish the status

© Copyright 2017 RamQuest, Inc.

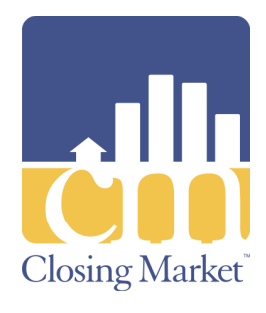

 Example of the completed ICSL/CPL as displayed in FileScan.

| 🙀 FileScan Plust - 8.6                                                                                                    |                                                                      |                                                                                                    |                                                                                                    |          |                                                                                                    | ×  |
|----------------------------------------------------------------------------------------------------|----------------------------------------------------------------------|----------------------------------------------------------------------------------------------------|----------------------------------------------------------------------------------------------------|----------|----------------------------------------------------------------------------------------------------|----|
| File Wew Utilities Help                                                                                                    |                                                                      |                                                                                                    |                                                                                                    |          |                                                                                                    |    |
| ei 😫 😂 🗳 🗅                                                                                                    | 1 00                                                                 |                                                                                                    |                                                                                                    |          |                                                                                                    |    |
| Drew                                                                                                    | Brees and Amiee                                                      | Brees, Husband                                                                                                    | and Wife TO Michae                                                                                                    | sl B. Ji | ordan and Ashley M. Jordan, Husband and Wife : 1019 Saints Boulevard, Miami, FL, 75287                                                                                                    |    |
| LeadingSpace                                                                                                    | •                                                                    |                                                                                                    |                                                                                                    |          |                                                                                                    |    |
| Al Documents (33)<br>Unarright (29)<br>Escow (0)<br>Tite (1)<br>Lender Docs (0)<br>Junk Docs (0)<br>Buge's Package (1)<br>Selfer's Package (0)<br>Correspondence (1)<br>Invoices (1)<br>Commitments (0)<br>Readoring (0)                                                                                                    |                                                                      |                                                                                                    |                                                                                                    |          | August 02: 2017<br>Name and Address of Addressee:<br>Arr:<br>Sumption RoadSuite 100<br>Visatington, IL 01571<br>Name of Insuing Agent (tereather, Taking Agent):                                                                                                    |    |
| Name                                                                                                    | Date Modified                                                        | User ID Publis                                                                                                    | Published D., A                                                                                                    | 1        | South Land Title, LLC<br>14729 Highway 105W, Ste. 170                                                                                                    | U! |
| Loan 191-L'LeadingSpace     Loan 12390-SPL-LeadingSpace     BPL 191-BPL-LeadingSpace     BPL 191-BPL-LeadingSpace     UPS Label 1226/93110195712     FedEx 782045320325 Label     Westcoc_Commitment     Westcoc_Commers 0400717142     Westcoc_Owners 0400717142     Westcoc_Owners 0400717142     Westcoc_Owners 0400717142     Westcoc_Owners 0410717143     Westcoc_Owners 0410717143     Westcoc_Owners 0410717143     Westcoc_Owners 0410717143     Westcoc_Owners 0410717143     Westcoc_Owners 0410717143     Westcoc_Owners 0410717143     Westcoc_Owners 0410717143     Westcoc_Owners 0410717185     Westcoc_Owners 0410717185     Westcoc_Owners 041071 | 03/11/2015 8.4<br>03/11/2015 8.5<br>03/11/2015 8.4<br>03/11/2015 8.4 | Closin<br>Closin<br>Cl | <ul> <li>12/17/2015 F</li> <li>12/17/2015 F</li> <li>12/17/2015 F</li> <li>12/18/2015 F</li> <li>12/18/2015 F</li> <li>04/05/2017 F</li> <li>04/06/2017 F</li> <li>04/06/2017 F</li> <li>04/07/2017 F</li> <li>04/12/2017 F</li> <li>04/12/2017 F</li> <li>04/12/2017 F</li> <li>04/02/2017 F</li> <li>05/02/2017 F</li> <li>05/02/2017 F</li> <li>08/02/2017 F</li> <li>08/02/2017 F</li> <li>08/02/2017 F</li> </ul> |          | Mongenery, TX 7239         File No: LeadingSpace         Lon No: 123212132         Purchaser Nome: Michael B. Jontan, Ashiey M. Jontan, Bo Roser         Proprint Advisors: 100 Sains Boolward: Main, FL 70237         If you have any questions, please call Keith Hotzhauer at 400-304-2010         RE: Insured Closing Service         Deer Custemer:         Fire National Tile Insurance Company [the "Company"] agrees, subject to the Conditions and Exclusions set forth below, to reinhume you for axual loss insured by you in connection with doisings of real estate transactions conducted by the Issuing Agert, provide:         (A) the insurance Company [the "Company"] agrees, subject to the Conditions and Exclusions set forth below, to reinhume you for axual loss insured by you in connection with doisings of real estate transactions conducted by the Issuing Agert, provide:         (A) the insurance of the Company is specified for your protection in connection with the dosing:         (A) the insurance of the Company is specified for your protection in connection with the dosing:         (C) provide the loss arise out of:         1.       Failure of the lossing of door your protection in connection with the edosing of door yourge on the forth and the state of the state of the state of the table of an interest is load of the working of the state interest is load of the state of the state of the state of the state of the state of the state of the state of the state of the state of the state of the state of the state of the state of the state of the state of the state of the state of the state of the state of the state of the state of the state of the stat |    |
| •                                                                                                    |                                                                      |                                                                                                    |                                                                                                    | -        |                                                                                                    | 4  |
| Dec ID: 13935                                                                                                    | VSTAPP1\RamQuest                                                     | Software\_Webbe                                                                                                    | mp\ccDemo\ Leading                                                                                                    | 5pace    | N5905262_120031 pdf 83245 - LeadingSpace - 12003                                                                                                    | 31 |

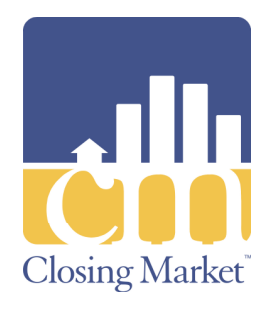

 Example of the completed ICSL/CPL as displayed in Web Publishing.

| Web Publishing                      | LAuthorized Parties Datable [ Published | Desumente Weblissee E Ma   | a. I                           | _0               |
|-------------------------------------|-----------------------------------------|----------------------------|--------------------------------|------------------|
| inder Settings   Authorized Parties | Autorized Pardes Details   Published    | Documents was blogs   E-Ma | no I                           |                  |
|                                     | _ 🖸 🗎 🔲 Tol                             | al Accesses: 146           |                                |                  |
| Name                                | AccessedTime                            | Description                | Info                           | Yerson Mark Read |
| Closing Market SA                   | 8/2/2017 11:58:32 AM                    | Submitted Document         | 83245 - LeadingSpace - 1200    |                  |
| Closing Market SA                   | 8/2/2017 11:58:28 AM                    | Added Note                 | K@ramquest.com updated orde    |                  |
| Closing Market SA                   | 8/2/2017 11:32:23 AM                    | Submitted Document         | 83245 - LeadingSpace - TXT1    |                  |
| Closing Market SA                   | 8/2/2017 11:32:15 AM                    | Added Note                 | TXT1-9898516 was created or    | <b>—</b>         |
| Closing Market SA                   | 8/2/2017 11:32:11 AM                    | Added Note                 | jk@ramquest.com submitted orc  |                  |
| Closing Market SA                   | 8/2/2017 11:15:16 AM                    | Accessed Order             |                                |                  |
| Closing Market SA                   | 7/24/2017 2:22:24 PM                    | Accessed Order             |                                |                  |
| Federal Express                     | 7/20/2017 5:43:41 PM                    | Accessed Order             |                                |                  |
| Closing Market SA                   | 7/17/2017 2:38:03 PM                    | Accessed Order             |                                | V.               |
| Federal Express                     | 7/14/2017 2:48:26 PM                    | Accessed Order             |                                | V                |
| Closing Market SA                   | 7/14/2017 10:09:48 AM                   | Accessed Order             |                                | 2                |
| Closing Market SA                   | 7/11/2017 3:49:58 PM                    | Accessed Order             |                                | <b>v</b>         |
| Closing Market SA                   | 7/11/2017 1:52:34 PM                    | Accessed Order             |                                | <b>v</b>         |
| Closing Market SA                   | 7/11/2017 1:50:50 PM                    | Accessed Order             |                                | <b>V</b>         |
| Closing Market SA                   | 7/11/2017 11:52:01 AM                   | Accessed Order             |                                | 2                |
| Closing Market SA                   | 7/11/2017 11:49:26 AM                   | Accessed Order             |                                |                  |
| Closing Market SA                   | 7/11/2017 10:17:19 AM                   | Accessed Order             |                                | <b>v</b>         |
| Closing Market SA                   | 7/5/2017 2:42:25 PM                     | Added Note                 | Your order was successfully up | <b>V</b>         |
| Closing Market SA                   | 7/5/2017 2:36:01 PM                     | Accessed Order             |                                | <b>V</b>         |
| Closing Market SA                   | 7/5/2017 1:45:59 PM                     | Accessed Order             |                                | 2                |
| Closing Market SA                   | 7/5/2017 11:30:40 AM                    | Added Note                 | Your order was successfully up | <b>V</b>         |
| Closing Market SA                   | 7/5/2017 11:27:07 AM                    | Accessed Order             |                                | <b>V</b>         |
| Closing Market SA                   | 7/5/2017 11:27:00 AM                    | Accessed Order             |                                | ম                |

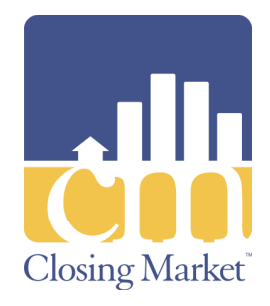

If you need a user name or forgot your password, please e-mail FNTI at firstnet@fnti.com.

If you have any questions about Closing Market, please contact RamQuest Support at 214-291-1616 or email Support at support@ramquest.com